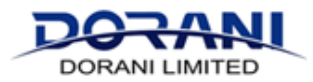

## **Turning ON/OFF Notifications on your Mobile Device**

Once you have the system operation and you have the regions set for the VCA's, SMART functions including

## HUMAN BODY, PEDESTRIAN, VEHICLE, CROSS LINE, ETC.

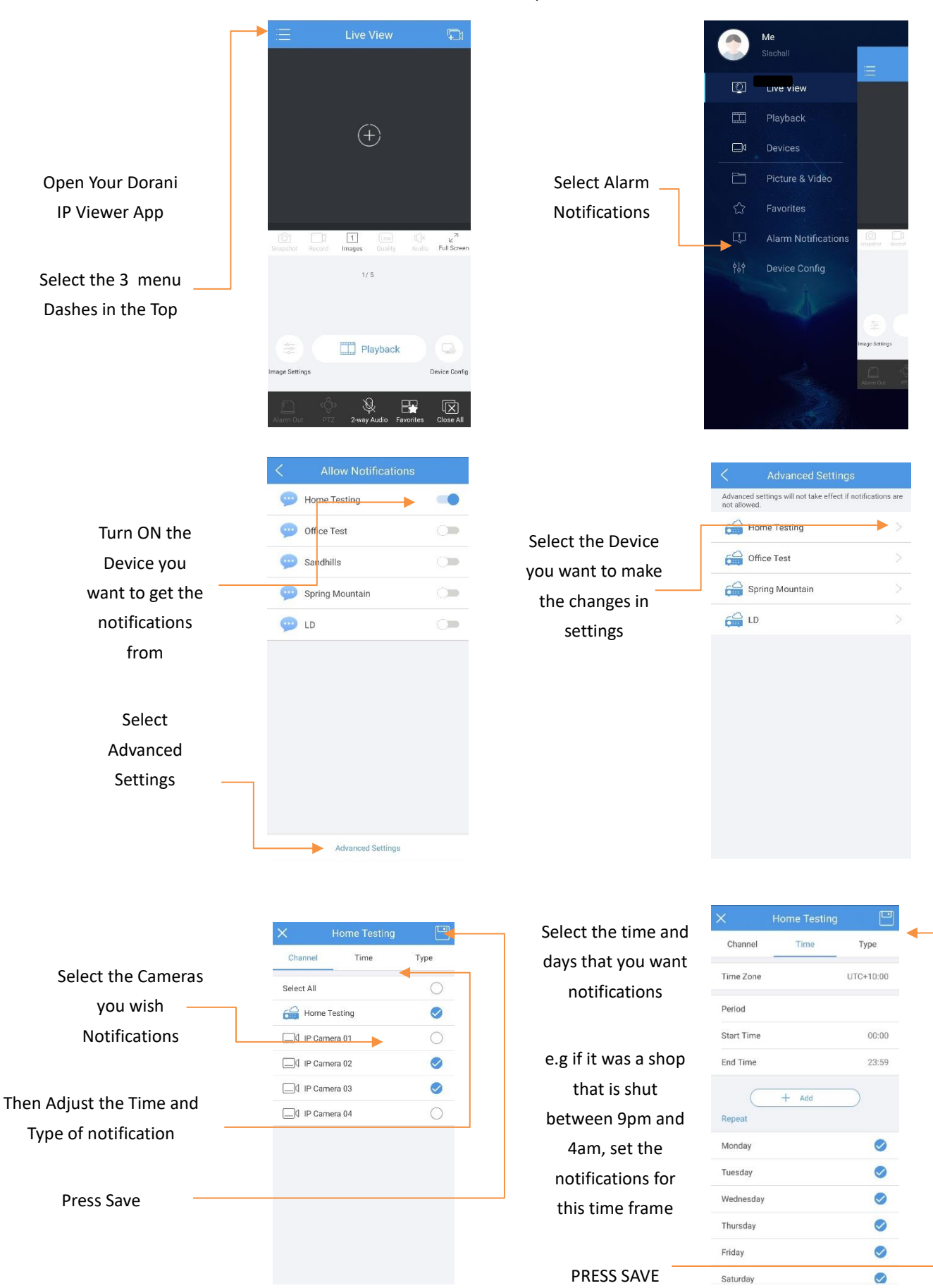

Camera Dependant

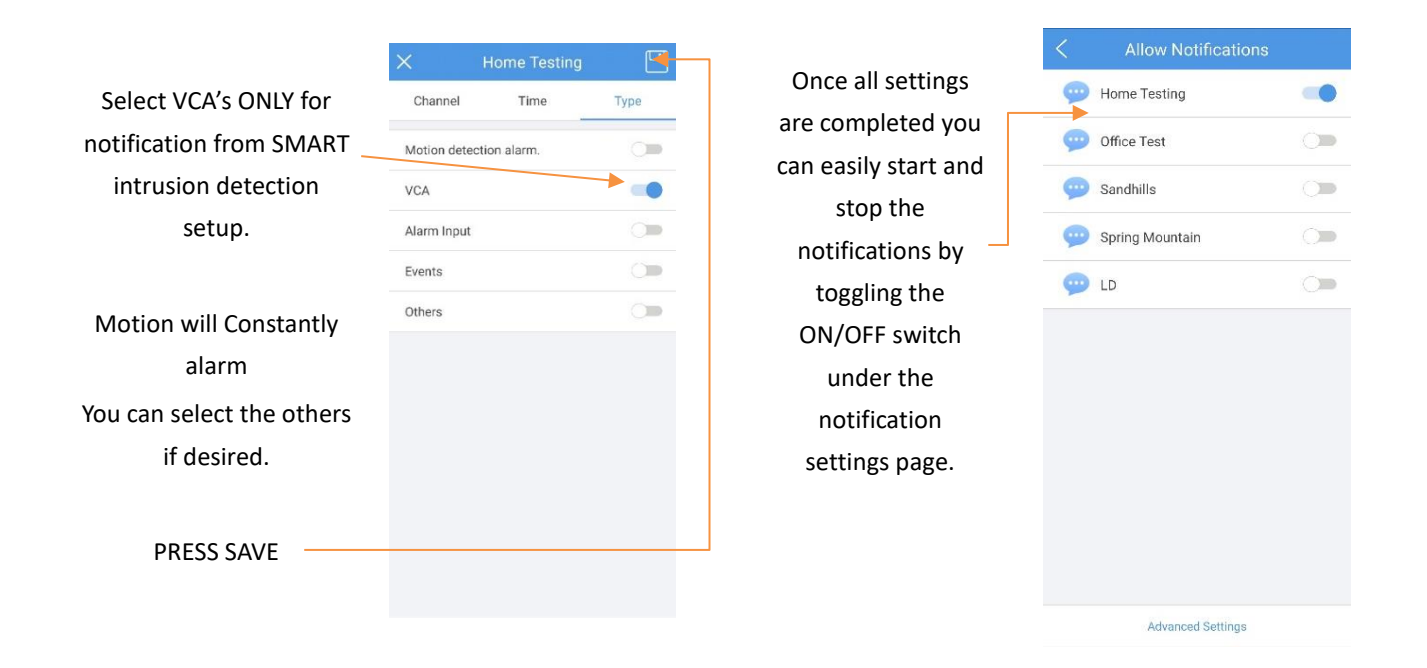

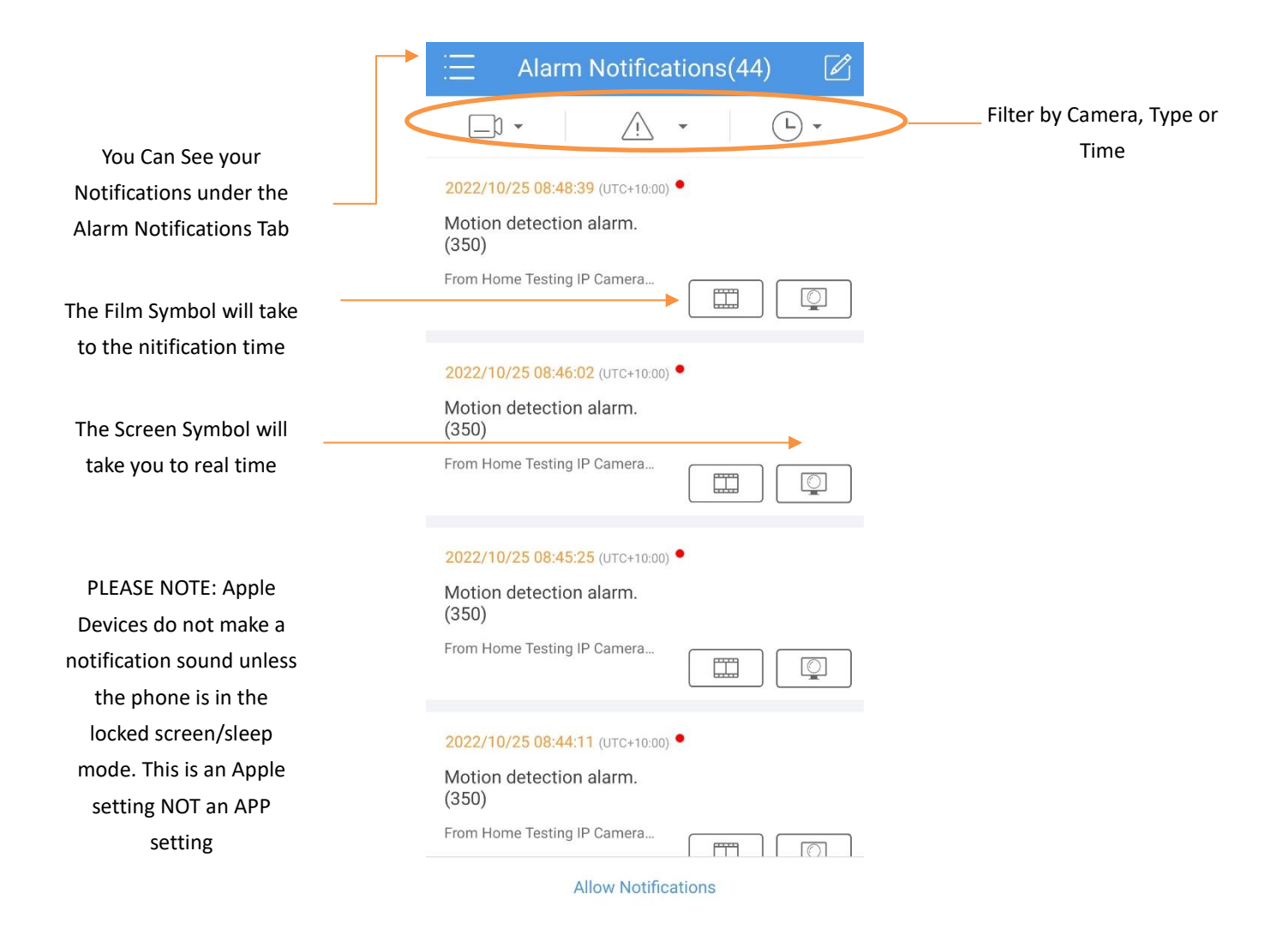